## 高雄市立燕巢國中「學生成績查詢系統」

I-SCHOOL 校務行政系統學生、家長、老師申請說明

- 一、登入首頁:
- (一)進入燕巢國中首頁<u>http://www.ycm.ks.edu.tw/</u>,點選左側【成績系統】

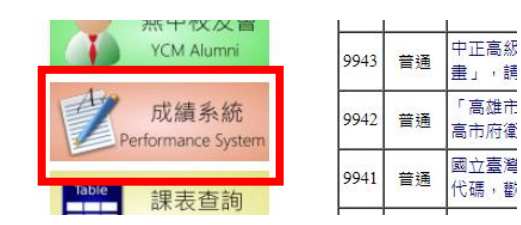

- (二)登入畫面
- 四種登錄方式,家長固定選擇一種方式登入,輸入 家長個人帳號密碼。

| 家長登錄區域    |  |
|-----------|--|
| A REALE A |  |
|           |  |

| 空八戰號      | 註冊                                               |
|-----------|--------------------------------------------------|
| 電子郵件地址    | Email                                            |
| 密碼        | @ycm.kh.edu.tw ×<br>Password<br>□ 自動登入<br>忘記密碼 ? |
|           | 登入                                               |
|           | OR                                               |
| Sign      | n In with Google                                 |
| tige Sign | n in with Windows Live                           |
| Y Sigi    | n In with Yahoo                                  |
| 67 44 7   | 育赛端帳號登入                                          |

2. 按登入

3. 確認學校名稱-燕巢國中,選擇【我是家長】,輸入【家長代碼】、【稱謂】,按送出。

\*若有兩位子女,請先行輸入第一位,等進入系統後再新增第二位即可。

4. 送出後出現之個人身分資料為家長身分資料,可不予理會再按送出鈕,則可進入學生資料系統。

| 高雄市立燕巢國中            | # 要進市立茶業園中<br>高雄市立蒸業園中 | -                  |             | 加入學校 |                              |         |
|---------------------|------------------------|--------------------|-------------|------|------------------------------|---------|
| 訪客                  | +加入學校                  | ]                  |             |      | 把學校加進來 - 準備接收第一手資訊<br>Search |         |
| <b>2</b><br>1) 日本 5 | 我是學生                   | 我是老師               | 英語智慧校應 雙語頻識 |      |                              | ر<br>مر |
|                     |                        | POWERED BY ISCHOOL |             | 身份驗證 | 家费代稿                         |         |
| 、手機登入方式             | -                      |                    |             |      | Parent Code<br>稱調<br>時選揮     |         |
|                     | •                      |                    |             |      | ☑ 如何取得家長代碼?<br>講詢問孩子或聯結導師。   |         |
| 安裝 1Campus A        | ° ag                   |                    |             |      | 滅出 取消                        |         |

2. 開啟 App,執行電話認證。

3. 使用 Google、FB 、Email 帳號連結,或新註冊後連結。

4. 首次選擇「加入小孩」,選擇『以家長代碼加入』方式,完成!

班級:«班級» 座號:«座號» 姓名:«姓名»

ISCHOOL 家長代碼:«家長代碼»

家長簽名:\_\_\_\_\_